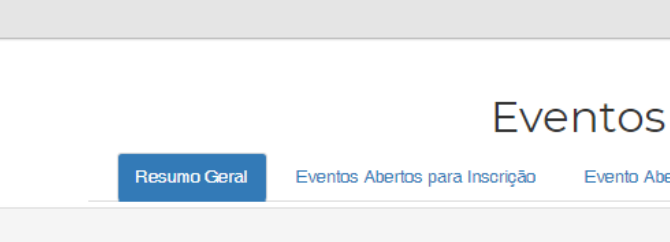

# Lista geral dos eventos

🛗 SGE

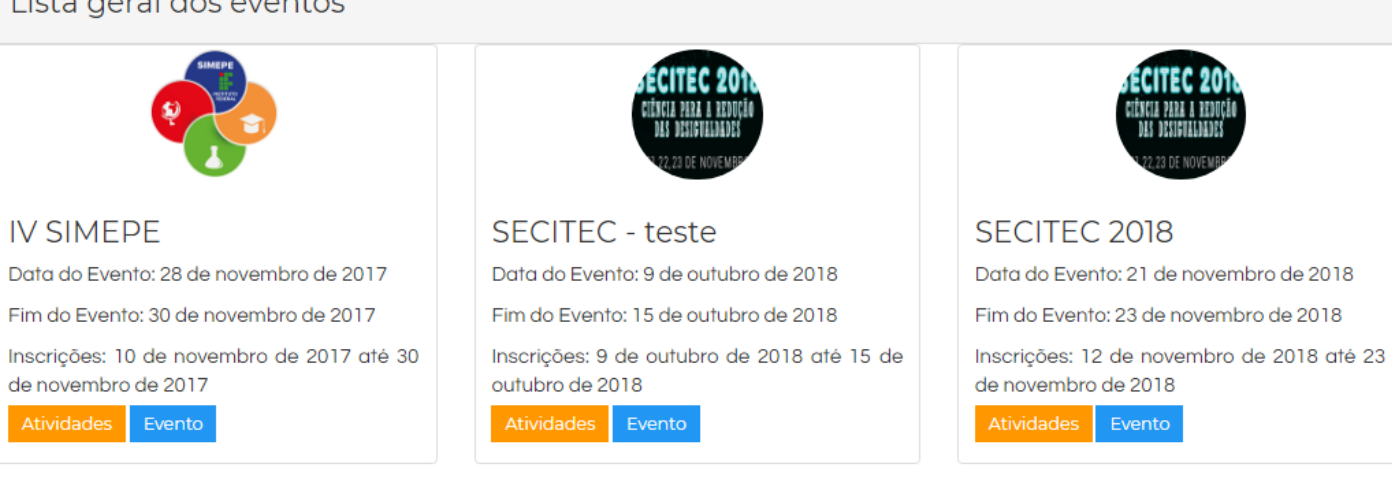

Evento Abertos sem Inscrição

Eventos Finalizados

Passo 1: Acesse o SGE. Clique em "Login" (seta vermelha)

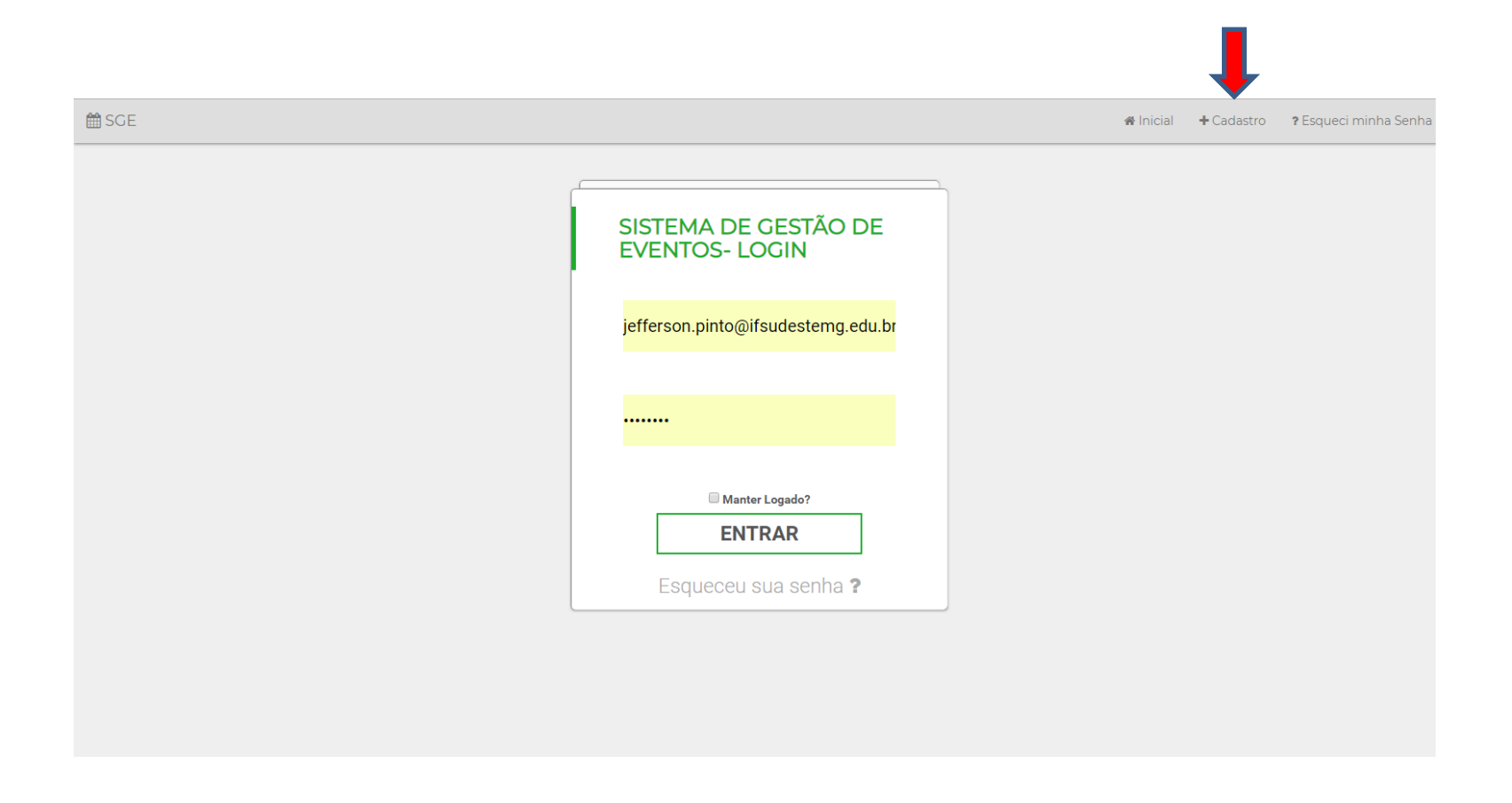

**Passo 2**: Se você participou do SIMEPE 2017/SECITEC 2018 já está cadastrado no SGE. Indique o e-mail e a senha que utilizou.

Passo 3: Se você ainda não é cadastrado clique em cadastro (seta vermelha)

| ₿SGE |                                                                                                    | ≉ Inicial 📋 Eventos ≉0 Login |
|------|----------------------------------------------------------------------------------------------------|------------------------------|
|      | Preencha o formulário com seus<br>dados<br>Seus dados são necessários para o cadastro no sistema.<br>Nome |                              |
|      | E-mail                                                                                                    |                              |
|      | Confirmer E-meil  Data de Nascimento                                                                      |                              |
|      | Senha                                                                                                    |                              |
|      | Confirmer Senha           Bossul alguma necessidade específica?                                           |                              |
|      | Se possui, qual a sua necessidade especifica?<br>Solicita algum atendimento especializado?                |                              |
|      |                                                                                                    |                              |
|      |                                                                                                    |                              |
|      | Cadastrar                                                                                                 |                              |

**Passo 3**: Preencha as informações solicitadas e clique em cadastrar. Anote o e-mail e senha que cadastrou!

#### 🛪 Inicial 🛛 🛔 Conta 🗸

# Sistema de Gestão de Eventos do IF Sudeste MG

Ola JEFFERSON DE ALMEIDA PINTO, Seja Bem-Vindo ao Sistema de Gestão de Eventos (SGE) do Instituto Federal de Educação, Ciência e Tecnología do Sudeste de Minas Gerais.

O SGE está sendo desenvolvido dentro de um projeto de Treinamento Profissional II, do Campus Juiz de Fora, em parceria com a Reitoria. Caso tenha qualquer dúvida sobre o sistema e seu uso, contate a Diretoria de Extensão e Relações Comunitárias (DERC-JF).

A Equipe de Desenvolvimento do projeto é composta por Luis Rogério, Raissa Fonseca, Allan Garcez e José Honório Glanzmann.

Agradecimentos especiais ás equipes de TI do Campus Juiz de Fora e da Reitoria.

Para navegação utilize a barra no menu acima.

Atenciosamente,

Equipe Desenvolvedora do SGE

jf.ifsudestemg.edu.br/sge/eventos

IF Sudeste MG - Diretoria de Extensão e Relações Comunitárias - Campus Juiz de Fora

Passo 3: Feito o seu cadastro, na tela seguinte você receberá esta mensagem.

### 🛗 SGE

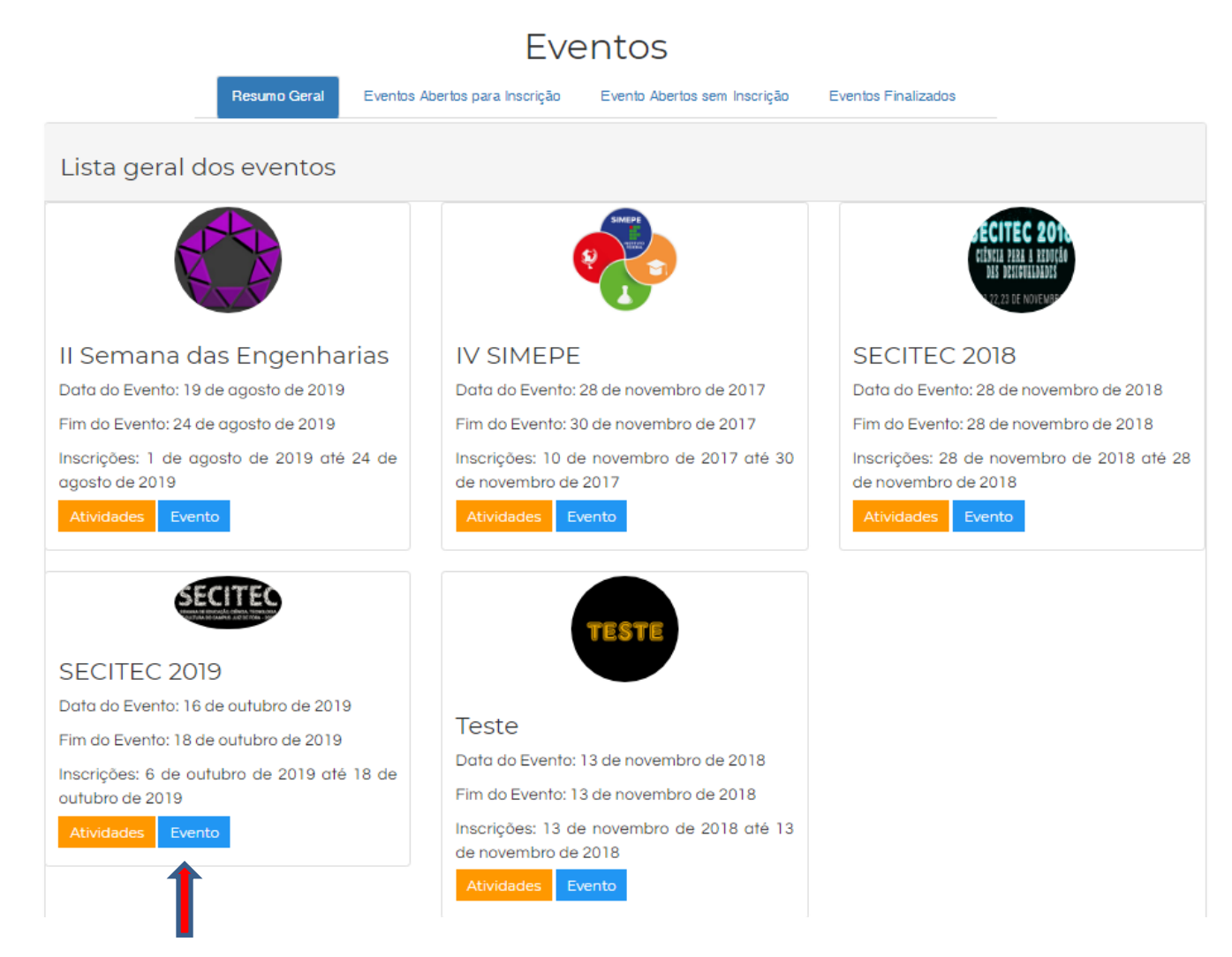

Passo 4: Clique em Evento SECITEC 2019.

Se clicar em "atividades" você somente verá as atividades do evento.

📫 SCE

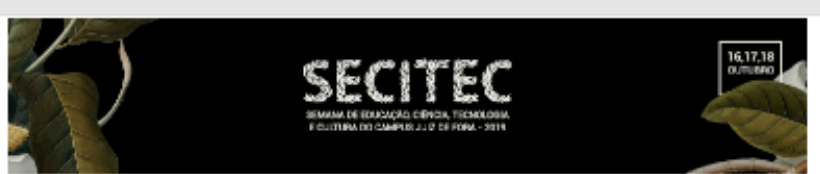

# Apresentação

A Semana de Educação, Ciência, Tecnología e Cultura (SECITEC) e um evento que busco promover uma interface com a sociedade, integrando discentes, sensidores (docentes, técnico-administrativos e terceintradas) e comunidade em tomo dos programas científicas, tecnológicos e culturais do instituição opeseminando a produção deseminividad pelo 17 Sudeste MG - Campus Júr de Fora em suas tries grandes; direca de atuação: emino, pesquias e extensão. A SECITEC abriga cinco grandes eventos a tradicional Semana do Técnico, o Simpósito de Prequise, horvação e Secridação de Extensão. G Seminário de Enviano e Er Cultural.

O evento ocometo na Semana Nacional de Ciência e Tecnología, a qual foi Instituída por Decreto Pesistencial em 2004 e desde então e comemorada anualmente no mês de outubro, sob ocordenação do Minstério à da Ciência, Tecnología e Telecomunicações e cam a colaboração des entidades nacionais vinculadas os selos por finalidade promover a divulgação científica e tecnología.

#### Comissão Organizadora

| na Beatrix Nogueira Rubião Graça |  |
|----------------------------------|--|
| lexxandro Del' Duca Teixeira     |  |
| heysa Lenes Concalves Gana       |  |
| efferson de Almeida Pinto        |  |
| aura Chediak de Souza Trevisani  |  |
| ilena Amorim dos Santos          |  |
| ádia de Oliveira Camacho         |  |
| aquel Fernandes Polito           |  |
| ilvio Anderson Toledo Fernandes  |  |
| ander Antunex Gaxpar Valente     |  |
|                                  |  |

#### Público-Alvo

Estudantes, servidores, terceirizados e comunidade externa.

Edição Anterior

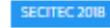

Sub-Eventos

- Seminitrio de Enzino 2019 O Seminitrio de Enzino traz e eprezentação de Projetos de Enzino, Monitoria, Trainamento Profazional La Programa Institucional de Bobaz de Micieção à Docância (Piblo), dezenvolvidos no Campus Juiz de Pore por elunos, professores e zervidores.
- Seminário de Extenzão 2019 O Seminário de Extenzão traz e aprezenteção de Projetoz de Extenzão e Treinamento Profizional II dezenvolvidos no Campus Juiz de Pora por elunos, professores e servideres.
- Simpósio de Pasquisa, Inovação e Tecnologia 2019 O Simpósio de Pasquisa, Novação e Tecnologia é organizado pala Dintoria de Pasquisa, Inovação e Pás-Graduação (DPIPG) de Campuz Uviz de Pore. Compósim o Simpósio de Pasquisa, Inovação e Tecnologia o Seminário de Indiação Ciantífica Comissão Ciantífica, Seminário de Novação Tecnológica e a Mostra de Atividades Acadêmico-Ciantífica).
- Semene de Técnice 2019 A Semene de Técnice é o evente que busca promover a participação da Comunidade Escolar, em garal, diversificande os temas abordados em articulação com empresas e o mercado de trabalho.

Contatos

|--|

**Passo 5**: Nesta página, role o cursor abaixo e clique na faixa azul "Inscreva-se nas atividades".

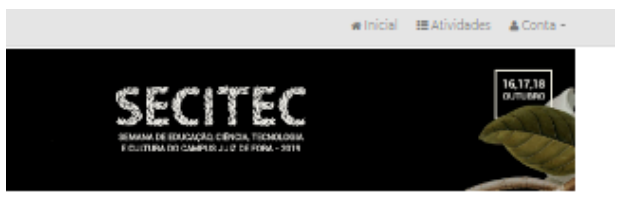

## es do evento e subeventos:

| strvidades realizadas no<br>estágio e bolasa de                   | Oficine Bases legars do<br>estabelecimento das terras<br>indigenas e das terras | Workshop Campeonato o<br>Robocode<br>Unidade: IF, Sudeste MC                                                                                                    |
|-------------------------------------------------------------------|---------------------------------------------------------------------------------|----------------------------------------------------------------------------------------------------|
| Unidade: IF, Sudeste MC -                                         | Unidade: IF Sudeste MG -                                                        | Campus Juiz de Fora<br>Local: Bloco B                                                                                                    |
| Local: Bloco G                                                    | Local: Bloco A                                                                  | Sala: Laboratório 107                                                                                                    |
| Sala: Laboratório 103 - Cad                                       | Sala: Auditorio 108 - Auditorio                                                 | Datas e Horários:<br>16 de outubro de 2019 de                                                                                                    |
| Datas e Horários:                                                 | Datas e Horários:                                                               | 13:30h és 17:30h                                                                                                    |
| 13:00h ás 14:00h                                                  | 07:30h év 11:30h                                                                | + Saiha Mais                                                                                                    |
| + Saiba Mais                                                      | + Saiba Mais                                                                    |                                                                                                    |
|                                                                   |                                                                                 |                                                                                                    |
|                                                                   |                                                                                 | Minicurso Comandoa<br>Eletropreumáticos                                                                                                    |
| Oficina Como da povoa<br>Indigenas brasileiros se                 | Oficina Competição de ponte<br>de paínto de picolê                              | Unidade: IF Sudeste MC<br>Campus Juiz de Fora                                                                                                    |
| organizam, contra o que<br>lutam e o que reinvidicem no           | Unidade: IF, Sudeste MG -                                                       | Local: Bloco G                                                                                                    |
| presente                                                          | Local: Blace J                                                                  | Sala: Laboratório 104                                                                                                    |
| Unidade: IF, Sudeste MG -<br>Campus Juiz de Fora                  | Sala: Ouedra Ouedra Coberta                                                     | Datas e Horários:<br>17 de cedebro de 2019 de                                                                                                    |
| Local: Bloco A                                                    | Datas e Horários:                                                               | 13:30h és 17:30h                                                                                                    |
| Sala: Auditório 108 - Auditório                                   | 17 de outubro de 2019 de<br>07:00h és 19:00h                                    |                                                                                                    |
| Datas e Horários:<br>17 de outubro de 2019 de<br>07:30h és 11:30h | 18 de outubro de 2019 de<br>12:00h és 17:00h                                    | + Saiba Mais                                                                                                    |
| + Saiba Mais                                                      | + Saiba Mais                                                                    |                                                                                                    |
|                                                                   |                                                                                 | Pelestre Concerto de pro                                                                                                    |
|                                                                   |                                                                                 | Unidade: IF,Sudeste MC                                                                                                    |
|                                                                   |                                                                                 | Campus Juiz de Fora                                                                                                    |
|                                                                   |                                                                                 | Campus Juiz de Fora<br>Local: Bloco N                                                                                                    |
|                                                                   |                                                                                 | Campus Juiz de Fora<br>Local: Bloco N<br>Sala: Sala 304                                                                                                    |
|                                                                   |                                                                                 | Campus Juiz de Fora<br>Local: Bloco N<br>Sale: Sale 304<br>Datas e Horánios:<br>17 de outubro de 2019 de<br>19:00h de 21:00h                                                                                                    |
|                                                                   |                                                                                 | Campus Juiz de Fora<br>Local: Bleco N<br>Sala: Sala: Sala<br>Detas e Horàrios:<br>17 de outubro de 2019 de<br>19:00h de 21:00h                                                                                                    |
|                                                                   |                                                                                 | Campus Juiz de Fora<br>Local: Bloco N<br>Sala: Sala: S |
|                                                                   |                                                                                 | Campus Juiz de Fora<br>Local: Bieco N<br>Sala: Sela Sela Sela Sela Sela Sela Sela Sela                                                                                                    |

**Passo 6**: Nesta página você encontrará as atividades programadas para a SECITEC 2019, número de vagas e local onde serão realizadas. Clique em "inscrever-se" naquelas que lhe interessar para inscr. Compareça nos dias e horários marcados e assine a lista de presença para que possa ser emitido o seu certificado. Ao final da página você pode paginar para ver todas as atividades.